## EVM User's Guide: DAC39RF12EVM DAC39RF12EVM 评估模块

# TEXAS INSTRUMENTS

#### 说明

DAC39RF12EVM 是用于评估德州仪器 (TI) DAC39RF10/DAC39RF12 系列数模转换器 (DAC) 的 评估板。DAC39RF10/DAC39RF12 是具有 16 位分辨 率的单通道和双通道 DAC 系列。这些器件可用于非内 插模式(实数)和内插模式(复数 IQ)。在具有 8 位 DAC 分辨率的双边沿采样模式下,最大输入速率为 24GSPS。单通道 DAC 还支持 12GSPS 实数数据。此 评估板还包括以下特性。

### 特性

- 每个 DAC 输出具有两个平衡-非平衡变压器耦合输 出网络,可实现单端信号评估。
- 适用于第 1 次奈奎斯特评估的 3MHz 至 6GHz 低频 段平衡-非平衡变压器。
- 适用于第 2/3 次奈奎斯特评估的 1.8GHz 至 18GHz 高频带平衡-非平衡变压器。
- LMK04828 时钟分配芯片,适用于分配 FPGA 基准 时钟以及子类 1 操作的 SYSREF。
- 平衡-非平衡变压器耦合时钟输入网络,用于通过外 部低噪声时钟源测试 DAC 性能。
- 具有高速串行数据连接的 FMC+,可对所有 16 个 通道进行完整的 JESD204C 测试。
- 串行芯片的 USB,可通过简单的 USB 连接对 DAC/LMK 进行编程。
- 可通过 FPGA 使用 FMC+ 连接器对 DAC/LMK 进行 编程。1
- 通过 USB 连接器和 FTDI USB 转 SPI 总线转换器 进行器件寄存器编程,并可选择通过 FMC+ 连接器 使用 SPI 从 FGPA 进行编程

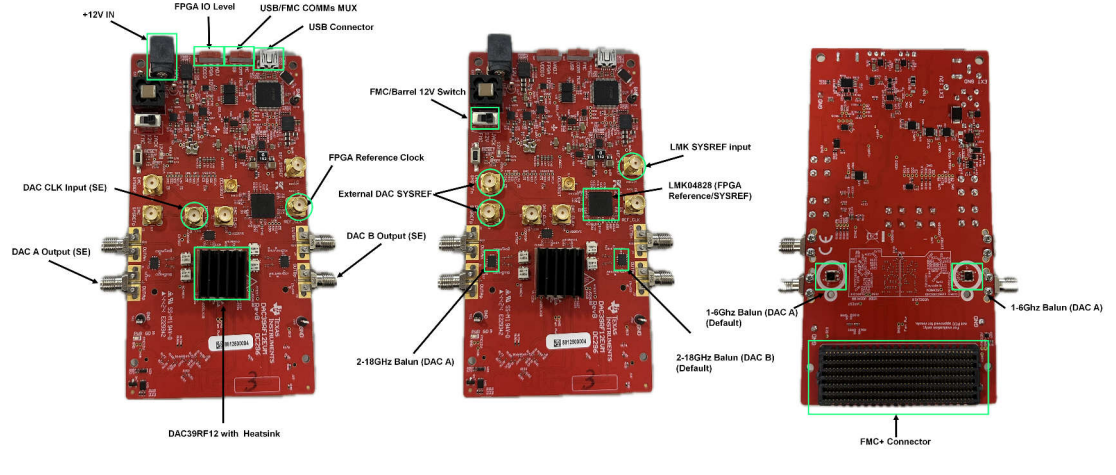

#### 图 1-1. DAC39RF12EVM 主要元件

DAC39RF12EVM 与 TSW14J59EVM 数据采集和模式生成卡配对使用。<sup>2</sup>

<sup>1</sup>为了提高信号路由质量,串行通道极性与标准 FMC VITA-57 信号映射相反。信号映射和极性如节 2.3 所示。

<sup>2</sup> 如果仅在 DDS 模式下使用 DAC39RF12EVM,则无需数据采集 EVM。

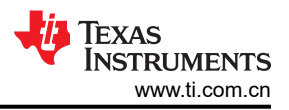

### 1 评估模块概述

#### 1.1 简介

以下用户指南深入概述了如何使用 DAC39RF12EVM 评估板硬件以及与 EVM 相关的软件 GUI 来更改、配置和评估处于各种模式和功能下的 DAC。

### 1.2 套件内容 (所需设备)

DAC39RF12EVM 套件中包含以下设备和文档:

- 评估板 (EVM)
- Mini-USB 电缆
- 电源线

DAC39RF12EVM 套件中不包含以下设备,但评估此产品时需要使用这些设备:

- TSW14J59EVM 数据采集板和相关项目
- 运行 Microsoft<sup>®</sup> Windows<sup>®</sup> 10 或更高版本的 PC 计算机
- 适用于 DEVCLK (采样时钟)的低相噪声信号发生器。
- 适用于 FPGA 参考时钟生成的额外信号发生器。
  - 这两个信号发生器均需 10MHz 参考锁定。
- 两个低噪声电源:12V/5V (TSW14J59EVM)和12V/3A (DAC39RF12EVM)
- 三根 SMA 型低损耗电缆

# 2 硬件

## 2.1 设置过程

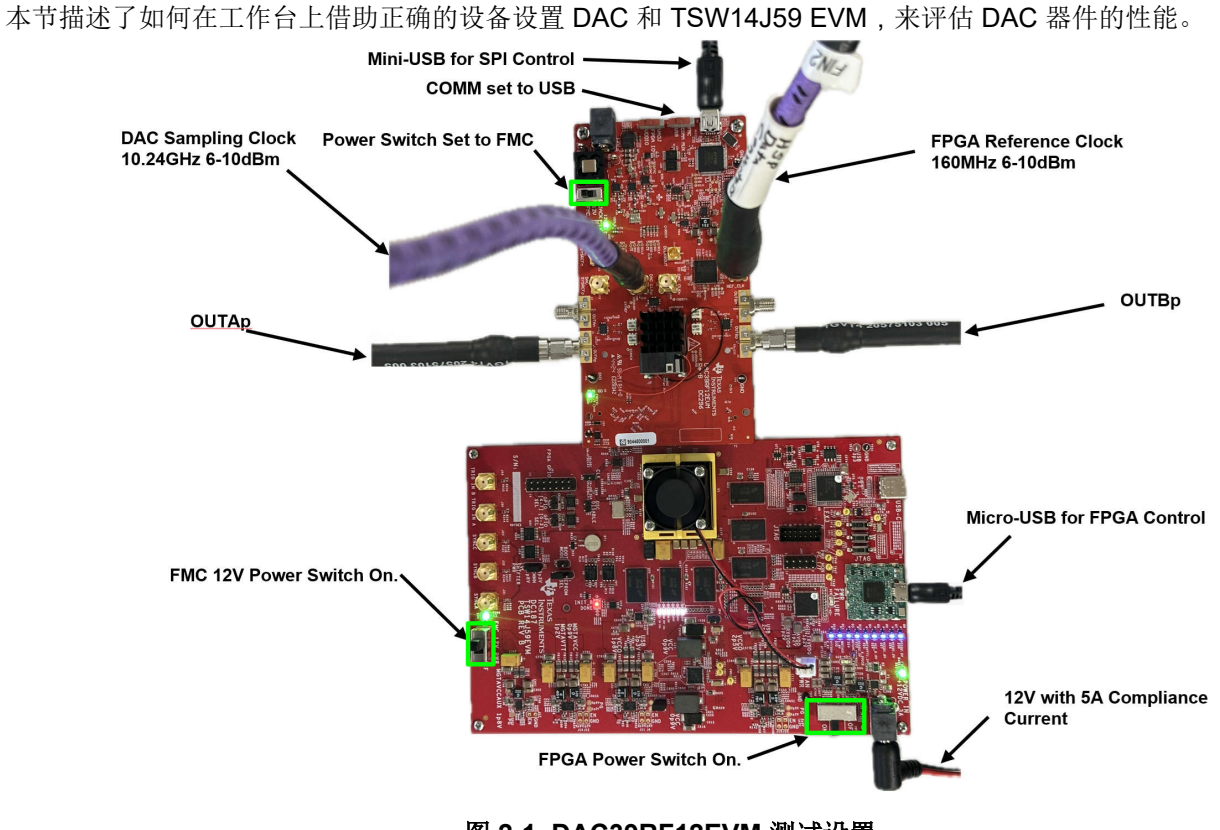

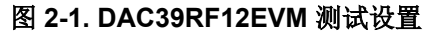

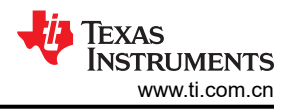

#### 2.1.1 安装 DAC39RF12EVM 配置 GUI 软件

- 1. 从 DAC39RF12EVM GUI 的 EVM 工具文件夹下载 DAC39RF12EVM 配置 GUI 软件。
  - a. 注意:GUI下载包括以下内容:
    - i. DAC39RF12 EVM GUI
    - ii. J59 命令
      - 1. DAC WaveGen
    - iii. J59 服务器
- 2. 运行可执行文件 (DAC39RF12EVM\_SW\_Package\_v3.1.2.exe)。
- 3. 安装 Vivado Lab Tools: https://www.xilinx.com/support/download.html
  - a. 有关如何安装 Xilinx 工具和向桌面 PC 添加环境变量路径的说明,请参阅下一节。

#### 2.1.1.1 安装和设置 Vivado Lab Tools

- 对于 DAC39RF12EVM, 需要安装 Vivado Lab Tools。请按照本节中概述的步骤操作。
- 1. 为 AMD 创建用户帐户并登录。
  - a. 下载前请填写适当的信息。
  - b. 完成后,按下载按钮。
- 2. 下载文件类型为.tar 文件。在 Windows 中,您可以打开.tar 文件并进行浏览。
- 3. 接下来,在 Vivado\_Lab\_Win\_2024.2\_1113\_1001 文件夹中查找 <xsetup.exe> 文件
  - a. 右键单击并执行,窗口将要求您"全部解压"。
- 4. 解压文件后,打开文件夹并找到"xsetup.exe"。
  - a. 右键单击该文件并安装。Windows 可能会要求权限。
- 5. 按照下图所示的步骤顺序完成 Xilinx Lab Tools 的安装。

| Vivado Lab Solutions - 2024.2                                                                                                    |                               |                                       |                                         |
|----------------------------------------------------------------------------------------------------|-------------------------------|---------------------------------------|-----------------------------------------|
| Important Information                                                                                                    | Download Includes             | Lab Tools: Standalone<br>Installation |                                         |
| Vivado™ Lab Edition is a compact, and standalone product targeted for use in the lab<br>environments. It provides for programming and logic/serial IO debug of all Vivado supported<br>devices. Lab Edition requires no certificate or activation liconse kay.<br>Vivado Hardware Server enables Vivado™ Design tools to communicate with a remote<br>target system. | Download Type<br>Last Updated | Nov 18, 2024                          |                                         |
| Vivado 2024.2: Lab Edition - SFD (supports all OS) (TAR/GZIP - 3.27 GB)                                                                                                    |                               |                                       |                                         |
| MD5 SUM Value : 072/6eab1a7558e1898321717611a90a                                                                                                    |                               |                                       |                                         |
| Download Verification 0                                                                                                    |                               |                                       |                                         |
| Digests Signature Public Key                                                                                                    |                               | Select<br>Windo                       | Vivado 2024.2 Lab Edition ws (TAR/GZIP) |
| 🛓 Vivado 2024.2: Lab Edition - Windows (TARos IP - 1.98 GB)                                                                                                    |                               |                                       |                                         |
| MD5 SUM Value : b87aa86aa246c73f96697d70085a4fd5                                                                                                    |                               |                                       |                                         |
| Download Verification 3                                                                                                    |                               |                                       |                                         |
| Digests Signature Public Key                                                                                                    |                               |                                       |                                         |
| X Vivado 2024.2: Lab Edition - Linux (TAR/GZIP - 1.99 GB)                                                                                                    |                               |                                       |                                         |
| MD5 SUM Value : 247323b466e07a980177aa4df9fa375e                                                                                                    |                               |                                       |                                         |
| Download Verification 0                                                                                                    |                               |                                       |                                         |
|                                                                                                    |                               |                                       |                                         |

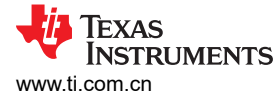

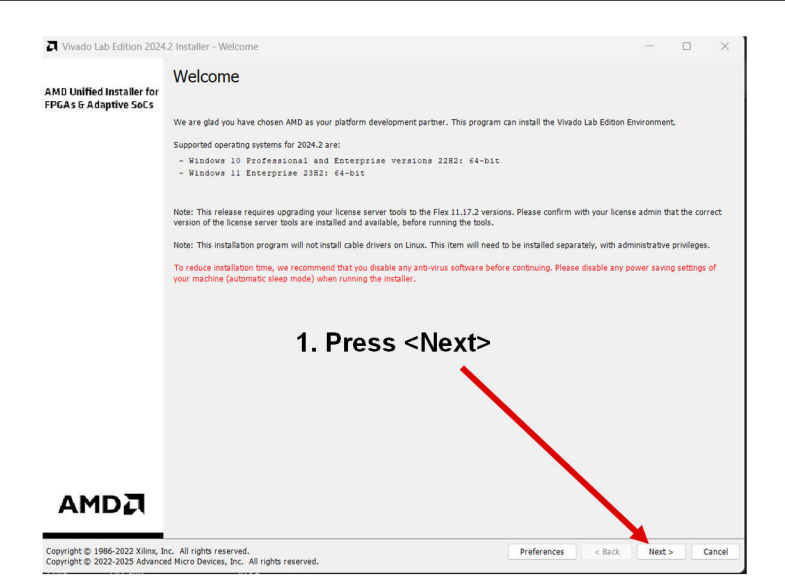

#### 图 2-2. 安装 Vivado Lab Tools

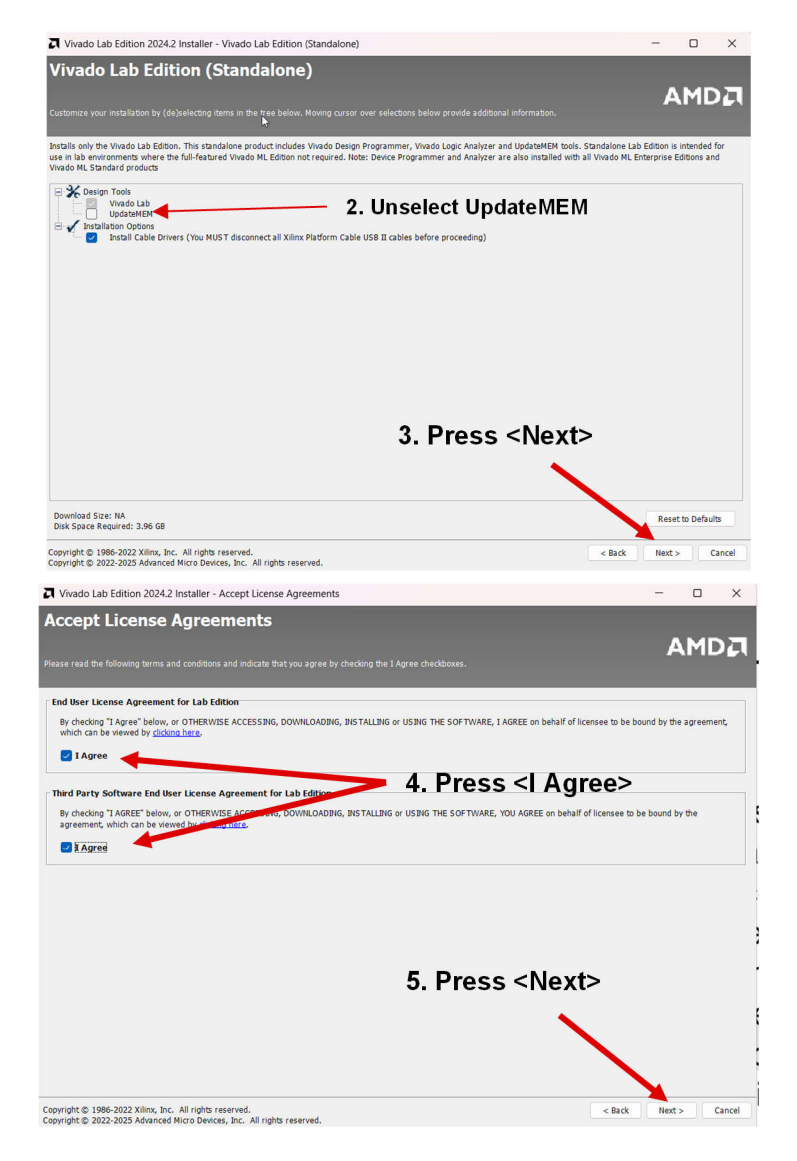

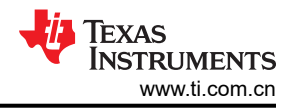

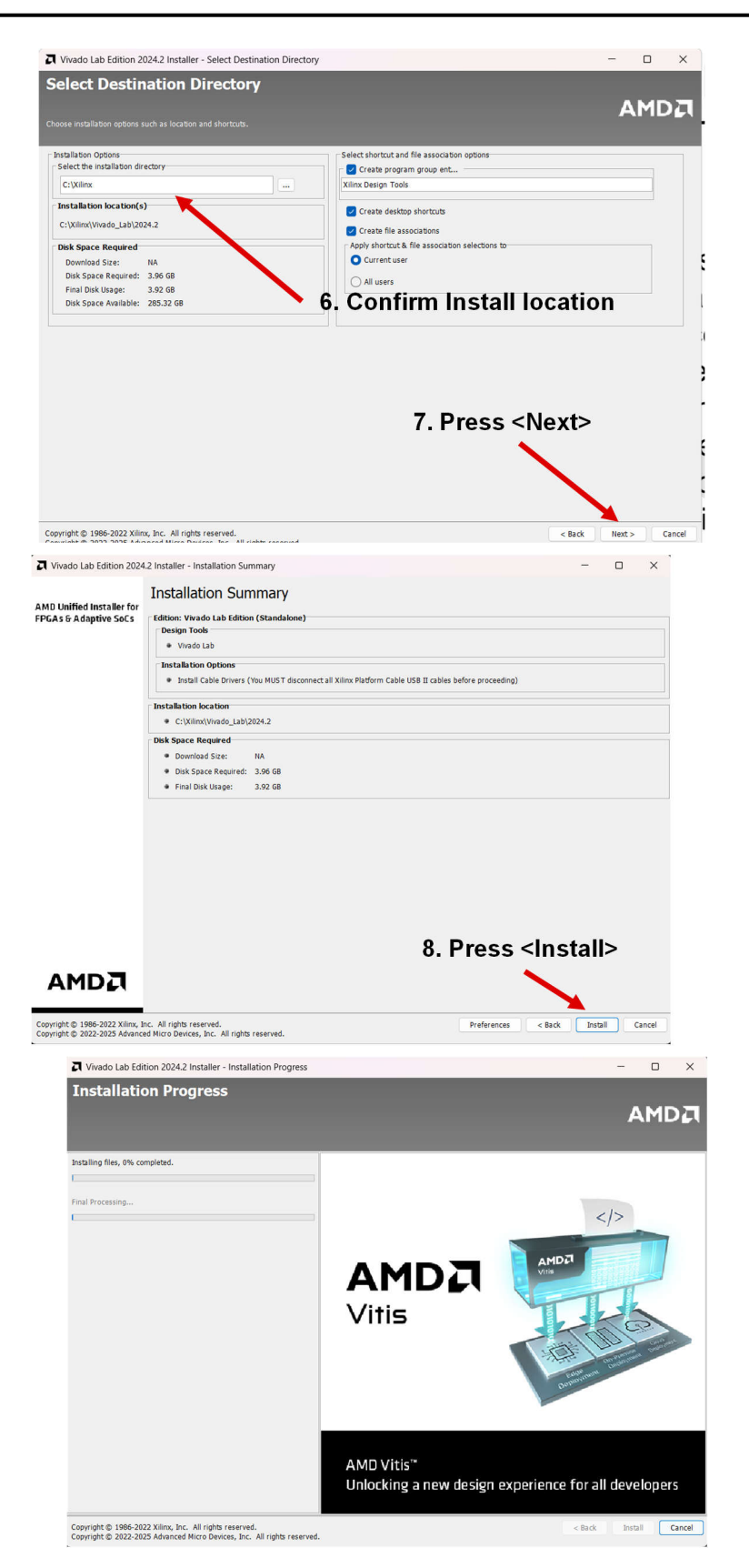

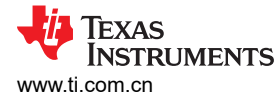

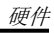

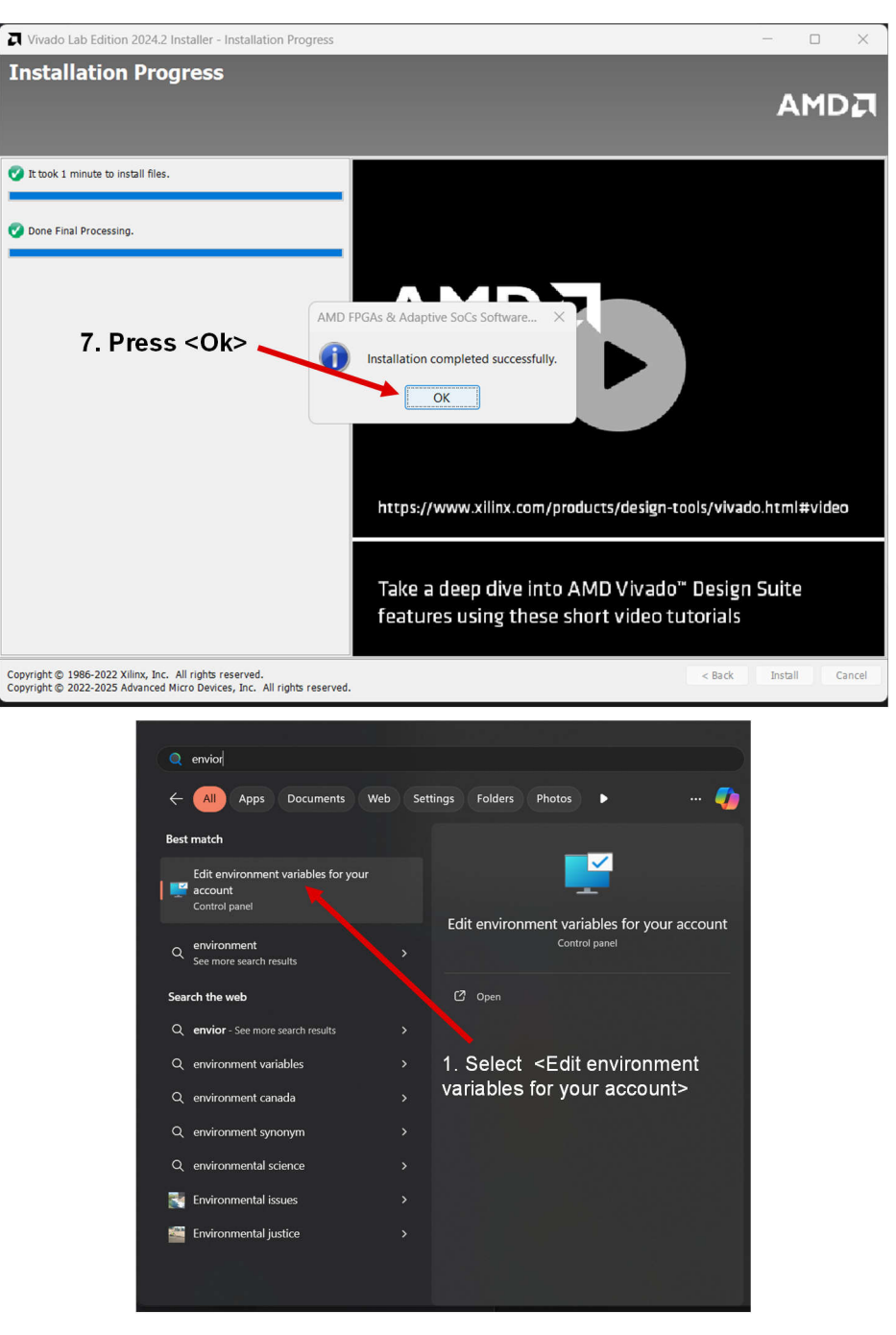

图 2-3. 将 Vivado Lab Tools 添加到 Windows 路径

| 硬件    |  |
|-------|--|
| ~ / / |  |

| Jser variables for a0226277                |                                                                                                    |                    |                         |                                                                 |
|--------------------------------------------|----------------------------------------------------------------------------------------------------|--------------------|-------------------------|-----------------------------------------------------------------|
| Variable                                   | Value                                                                                                    |                    |                         |                                                                 |
| http_proxy                                 | http://webproxy.ex                                                                                                    | t.ti.com:80        |                         |                                                                 |
| https_proxy                                | http://webproxy.ex                                                                                                    | t.ti.com:80        |                         |                                                                 |
| no_proxy                                   | ti.com                                                                                                    |                    |                         |                                                                 |
| OneDrive                                   | C:\Users\a0226277                                                                                                    | OneDrive           | Programs) Dud           | hon\Dithon?                                                     |
| TEMP                                       | C:\Users\a0226277                                                                                                    | AppData\Local      | \Programs(Pyt)<br>\Temp | non/Pythons                                                     |
|                                            | C:\Users\a0226277                                                                                                    | \AppData\Local     | \Temp                   |                                                                 |
| 2. Select <path></path>                    |                                                                                                    | New                | Edit                    | Delete                                                          |
| vstem variables                            |                                                                                                    |                    | /                       |                                                                 |
| Variable                                   | Value                                                                                                    |                    |                         |                                                                 |
| ComSpec                                    | C:\Windows\system                                                                                                    | n32 cmd exe        |                         |                                                                 |
| DriverData                                 | C:\Windows\System                                                                                                    | n32\Drivers\Driv   | rerData                 |                                                                 |
| KMP_DUPLICATE_LIB_OK                       | TRUE                                                                                                    |                    |                         |                                                                 |
| MLM_LICENSE_FILE                           | 1787@Pames-mat                                                                                                    | lab-us.design.ti.c | om                      |                                                                 |
| NIEXTCCOMPILERSUPP<br>NUMBER_OF_PROCESSORS | C:\P.ogram Files (x<br>24                                                                                                   | 86)\National Ins   | truments\Share          | ed\ExternalC                                                    |
| os                                         | Windows_NT                                                                                                    | 22.6115            |                         |                                                                 |
|                                            |                                                                                                    | New                | E dia                   | Delete                                                          |
| 3. Select >Edit                            | >                                                                                                    | TYC YM             | Cortas                  | Delete                                                          |
|                                            |                                                                                                    |                    |                         |                                                                 |
|                                            |                                                                                                    |                    | ОК                      | Cancel                                                          |
|                                            |                                                                                                    |                    | ОК                      | Cancel                                                          |
| it environment variable                    |                                                                                                    |                    | ОК                      | Cancel                                                          |
| it environment variable                    |                                                                                                    |                    | ОК                      | Cancel                                                          |
| it environment variable                    | 4. Press <                                                                                                    | New>               | ОК                      | Cancel<br>New<br>Edit                                           |
| it environment variable                    | 4. Press <i< td=""><td>New&gt;</td><td>ОК</td><td>Cancel New Edit Browse</td></i<>                                          | New>               | ОК                      | Cancel New Edit Browse                                          |
| lit environment variable                   | 4. Press <i< td=""><td>New&gt;</td><td>ОК</td><td>Cancel New Edit Browse Delete</td></i<>                                   | New>               | ОК                      | Cancel New Edit Browse Delete                                   |
| it environment variable                    | 4. Press <i< td=""><td>New&gt;</td><td>ОК</td><td>Cancel New Edit Browse Delete</td></i<>                                   | New>               | ОК                      | Cancel New Edit Browse Delete                                   |
| lit environment variable                   | 4. Press <i< td=""><td>New&gt;</td><td>OK</td><td>Cancel Cancel Cancel Cancel Move Up</td></i<>                             | New>               | OK                      | Cancel Cancel Cancel Cancel Move Up                             |
| it environment variable                    | 4. Press <i< td=""><td>New&gt;</td><td>ОК</td><td>Cancel Cancel New Edit Browse Delete Move Up Move Dow</td></i<>           | New>               | ОК                      | Cancel Cancel New Edit Browse Delete Move Up Move Dow           |
| lit environment variable                   | 4. Press <i< td=""><td>New&gt;</td><td>OK</td><td>Cancel Cancel Cancel Kow</td></i<>                                        | New>               | OK                      | Cancel Cancel Cancel Kow                                        |
| it environment variable                    | 4. Press <i< td=""><td>New&gt;</td><td>OK</td><td>Cancel Cancel New Edit Browse Delete Move Up Move Dow Edit text</td></i<> | New>               | OK                      | Cancel Cancel New Edit Browse Delete Move Up Move Dow Edit text |
| it environment variable                    | 4. Press <i< td=""><td>New&gt;</td><td>ОК</td><td>Cancel New Edit Browse Delete Move Up Move Dow Edit text</td></i<>        | New>               | ОК                      | Cancel New Edit Browse Delete Move Up Move Dow Edit text        |
| it environment variable                    | 4. Press <i< td=""><td>New&gt;</td><td>OK</td><td>Cancel Cancel New Edit Browse Delete Move Up Move Dow Edit text</td></i<> | New>               | OK                      | Cancel Cancel New Edit Browse Delete Move Up Move Dow Edit text |
| lit environment variable                   | 4. Press <i< td=""><td>New&gt;</td><td>OK</td><td>Cancel Cancel New Edit Browse Delete Move Up Move Dow Edit text</td></i<> | New>               | OK                      | Cancel Cancel New Edit Browse Delete Move Up Move Dow Edit text |

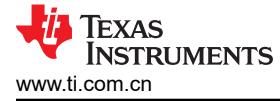

Browse For Folder > 🚞 Kramer, Matthew This PC Vindows (C:) logs > NHO Program Files Program Files (x86)
 ProgramData Recovery temp
TempFolder > 🛅 TIDeploy > 🚞 Users 5. Select the bin folder within > 🚞 Windows the new Vivado Installation 🗸 🚞 Xilinx > .xinstall Vivado\_Lab 2024.2
 bin
 unwrapped 6. Press <OK> win64.o Folder: bin Make New Folder ОК Cancel Edit environment variable × New Edit Browse... C:\Xilinx\Vivado\_Lab\2024.2\bin Delete Move Up 7. Ensure the new path is Move Down present Edit text... 8. Press <OK> ок Cancel

完成此操作后,可以运行 J59\_Server。

#### 2.1.2 连接 DAC39RF12EVM 和 TSW14J59EVM

1. 关闭电源,通过 FMC+ 连接器将 DAC39RF12EVM 连接到 TSW14J59EVM,如 DAC39RF12EVM 测试设置 所示。

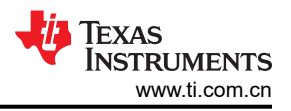

#### 2.1.3 将电源连接到电路板(关闭)

- 1. 确认 TSW14J59EVM 上的电源开关处于关闭位置。将电源线连接到 12V 直流(最小 5A 电流)电源。确认桶 形连接器的外表面已接地,连接器内部的电压为 12V,从而确保电源极性正确。将电源线连接到 TSW14J59EVM 电源连接器。
- 2. DAC39RF12EVM 可通过 DAC39RF12EVM 上的连接器插孔 (J5) 使用 12V 直流(最小 3A)供电,也可通过 FMC+连接器从 TSW14J59EVM 为 EVM 供电。有一个开关 (SW1)可用于从 DAC EVM 上的桶形插孔或通过 FMC+连接器从 TSW14J59EVM 选择电源。确认 DAC39RF12EVM 电源的电源开关设置为该器件应从中获取 功率的相反位置(插孔)。如果使用桶形插孔选项,请将电源线连接到 12V 直流(最小 3A)电源。确认桶形 连接器的外表面已接地,连接器内部的电压为 12V,从而确保电源极性正确。将电源线连接到 EVM 电源连接 器。表 2-1 可用作给 DAC EVM 供电的参考。

| DAC39RF12 电源来自               | DAC39RF12 电源开关位置 | TSW14J59EVM FMC 开关位置 | 需要的电源                                             |  |  |  |  |
|------------------------------|------------------|----------------------|---------------------------------------------------|--|--|--|--|
| TSW14J59EVM(通过 FMC+ 连<br>接器) | FMC              | 打开                   | 对于 TSW14J59EVM 为 12V 5A                           |  |  |  |  |
| DAC39RF12EVM 上带插孔的外<br>部电源   | 插孔               | 关闭                   | 对于 TSW14J59 为 12V 3A,对<br>于 DAC39RF12EVM 为 12V 3A |  |  |  |  |

表 2-1. 为 DAC39RF12EVM 供电

小心 确保 EVM 的电源连接极性正确。如果极性不正确,可能会立即导致 EVM 损坏。将电源开关保持在关闭位置,直至稍后指示。

#### 2.1.4 将频谱分析仪连接到 EVM

将频谱分析仪连接到 DAC39RF12EVM 的 Aoutp (J1) SMA 连接器。

#### 备注

- 1. 一旦 DAC39RF12EVM GUI 配置为所需的 JMODE 模式和时钟频率,即可从 DAC39RF12EVM GUI 获取 FPGA REF 时钟频率。EVM 所需的参考时钟频率会显示在 GUI 的第一页上,如图 1-1 中所示。
- 2. 确保使用通用 10MHz 基准对 DEVCLK 和参考时钟源进行频率锁定,以确保功能正常。
- 3. 此时请勿打开任何信号发生器的射频输出。
- 4. 在所有这些示例中, FPGA REF 时钟 = 160MHz, DAC 采样时钟 = 10.24GHz。

#### 2.1.5 打开 TSW14J59EVM 的电源并连接到 PC

- 1. 打开 TSW14J59EVM 的电源开关。
- 2. 用 Micro USB 电缆将 PC 与 TSW14J59EVM 连接。

#### 2.1.6 打开 DAC39RF12EVM 的电源并连接到 PC

1. 默认选项使用来自 TSW14J59EVM 上的 FMC+ 连接器的电源。对于此选项, TSW14J59EVM 上的 FMC 电源 开关必须设置为开启位置,而 DAC39RF12EVM 上的电源开关必须设置为 FMC(默认)。如果使用外部电源 为 DAC EVM 供电,则开启连接到 DAC EVM 上桶形插孔的 12V 电源,并将 DAC39RF12EVM 上的电源开关 位置设置为 JACK 位置。

DAC EVM 上的绿色 Power Good LED (D5) 应亮起,表示 DAC EVM 正在通电。

2. 使用连接到 EVM 的 mini-USB 电缆将 DAC EVM 连接到 PC。

#### 2.1.7 打开信号发生器

- 1. 打开低相位噪声射频信号发生器的输出,并通过 SMA 电缆连接到 DAC CLKp (J6)。将信号发生器设置为 10.24GHz,输出电平为 +6dBm。
- 2. 打开射频信号发生器的输出,并通过 SMA 电缆连接到 REF\_CLK (J8)。
- 3. 将信号发生器设置为 160MHz,输出电平为 +6dBm。使用另一根 SMA 电缆将其连接到 OUTAp (J1),即 DAC 至频谱分析仪的输出端。

备注

DAC39RF12EVM 支持的最大时钟速率为 12GHz

## 2.1.8 启动 DAC39RF12EVM GUI 并对 DAC EVM - JMODE 0 进行编程

DAC39RF12EVM 在 JMODE 0 下的配置示例

- 1. JMODE 0 被视为旁路模式或实数数据模式,内插 x1。
  - a. 配置详细信息:
    - i. 10.24GSPS
    - ii. 10.3125Gbps SERDES 速率
    - iii. 16 通道
    - iv. JESD\_M = 1
    - v. CHA 和 CHB 输出相等
- 2. 仅需按照后续图示编号步骤启动 DAC GUI。按照所示步骤来配置 EVM。

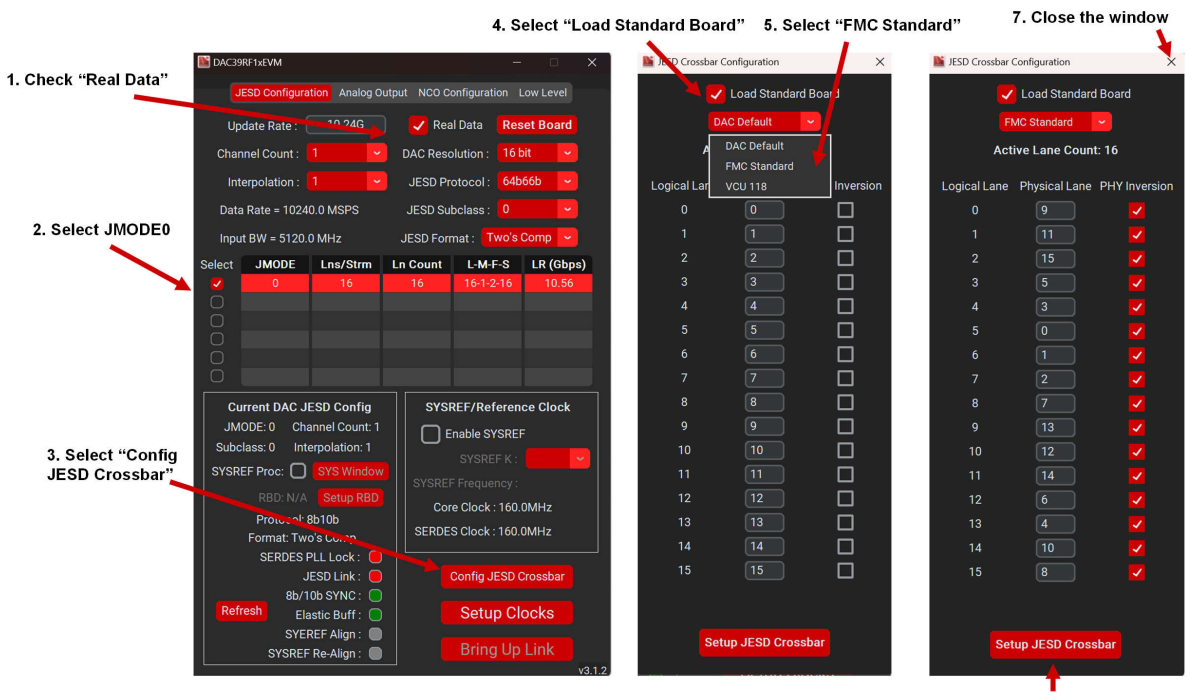

6. Press "Setup JESD Crossbar"

图 2-4. DAC39RF12EVM GUI 配置,第1部分

- 1. 然后启动/调出 J59\_Server.exe。如图所示。
- 2. 接下来,启动/调出 J59\_Commander。将内插值设置为 1,然后打开 DAC Wavegen GUI。

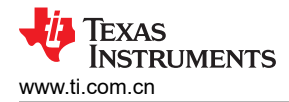

#### 159 Commande JESD Settings i59 ser FDAC (Hz): 10.24G JESD Protocol: 64b66b Interpolation: 1 ~ Data Rate = 10240.0 MSPS ing the landscape for connected FPGAs... DAC JMODE: 0 SERDES Rate = 10.56 Gbps \*One FPGA detected. The Cable ID is 210249B87C5E Press "Open DAC Wavegen" JESD M: 1 L-M-F-S-HD = 16-1-2-16-0 Checking connected boards for J59 FPGA compatibility Sample Format: 2's Comp 🗸 Expecting 16 bit Real Data a J59 compatible Kintex UltraScale+ FPGA on Board 0 \*Initializing J59 Sample count is valid Starting server on port 50000 Stream count is valid n DAC-Waveg Server is listening for connections... Samples are in bounds Setup FPG/ FPGA Console H GAN Command Sucessful, Result: True REF CLK Frequency = 160.0 MHz Core Clock Frequency = 160.0 MHz FPGA command sucessful, Result: None FPGA command sucessful, Result: 245760 FPGA command sucessful, Result: None FPGA command sucessful, Result: None 🤹 Texas Instruments v312

Update Interpolation to 1

图 2-5. J59 Server.exe 和 J59 Commander,步骤 2

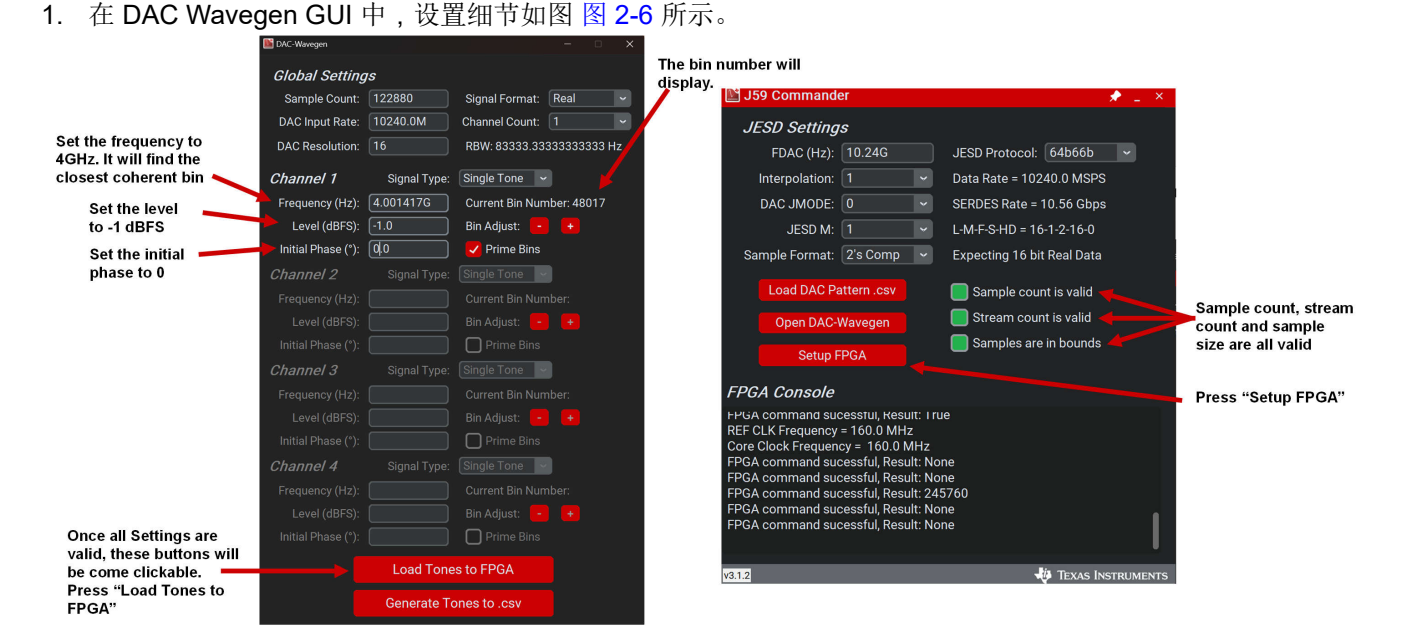

图 2-6. DAC Wavegen GUI 和 J59 命令设置详细信息,步骤 3

2. 设置 FPGA 后,频谱分析仪上应该会有以下输出。图 图 2-8。

提交文档反馈

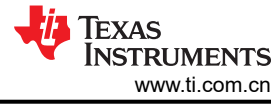

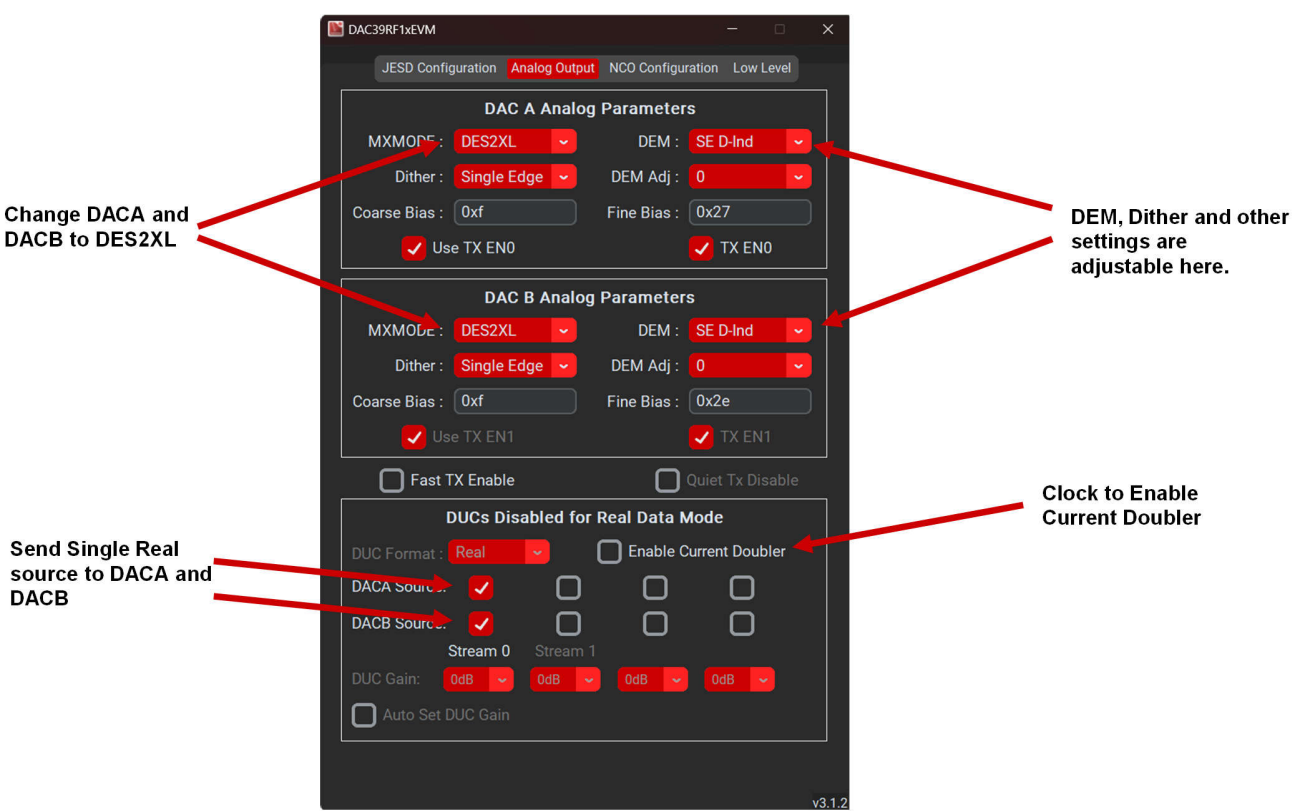

图 2-7. DAC39RF12EVM GUI 配置步骤,步骤 4

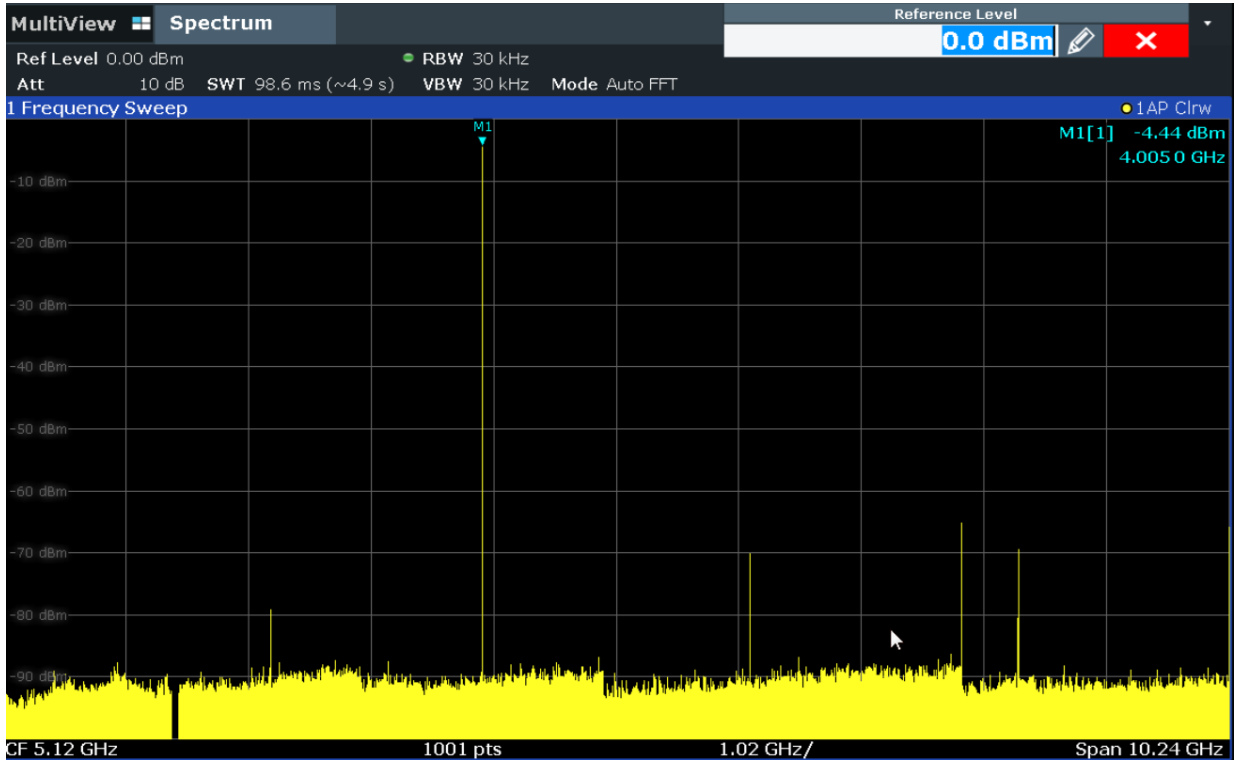

图 2-8. DAC39RF12EVM, JMODE 0、DES2XL 模式下的 CHA 输出频谱

#### 2.1.9 启动 DAC39RF12EVM GUI 并对 DAC EVM - JMODE 1 进行编程

DAC39RF12EVM 在 JMODE 1 下的配置示例

- 1. JMODE 1:复数数据,内插 x2。
  - a. 配置详细信息:
    - i. 10.24GSPS
    - ii. 10.3125Gbps SERDES 速率
    - iii. 16 通道
    - iv. JESD\_M = 2
    - v. CHA 和 CHB 输出相等
- 2. 仅需按照后续图示编号步骤启动 DAC GUI。按照所示步骤来配置 EVM。

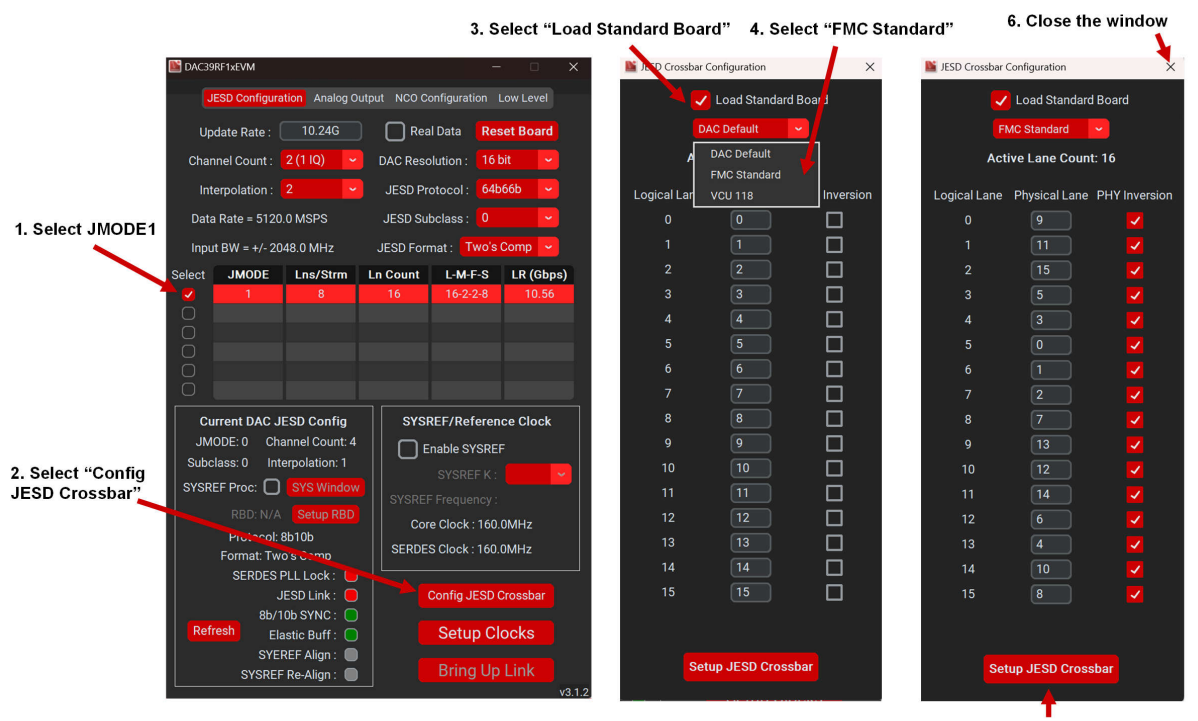

5. Press "Setup JESD Crossbar"

图 2-9. DAC39RF12EVM GUI 配置,步骤 1

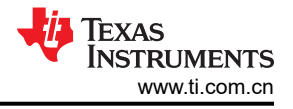

#### 1. Launch J59 Server

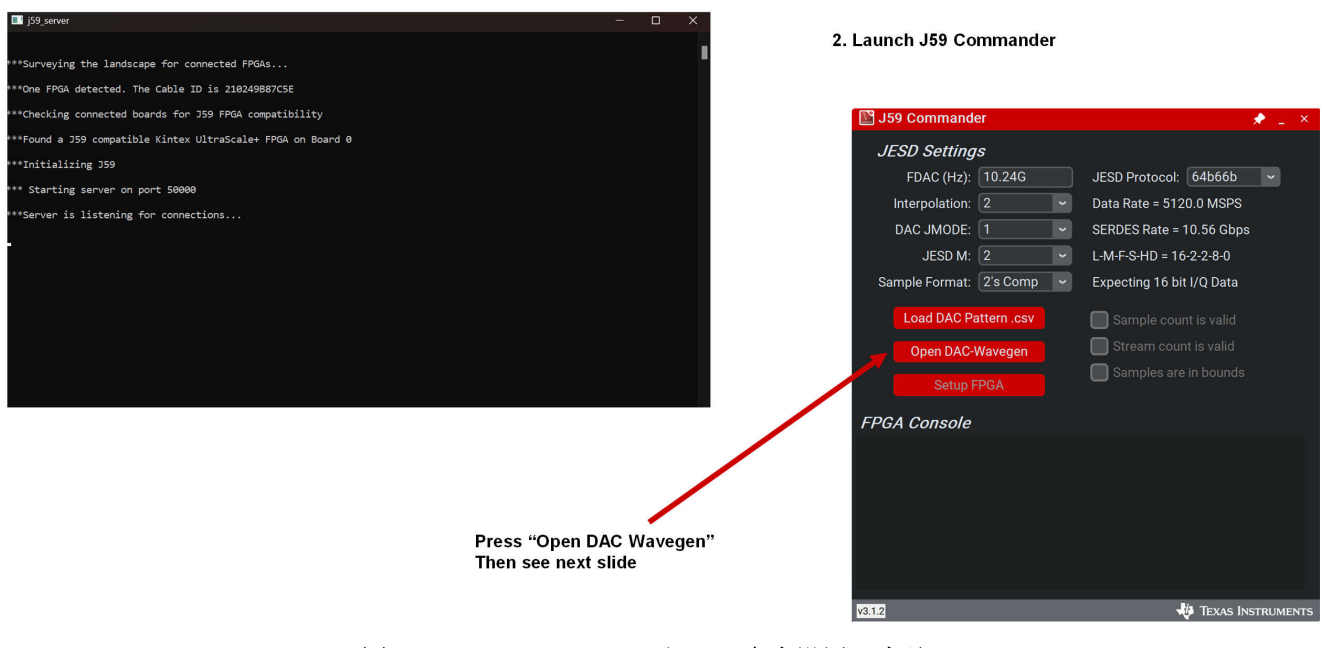

#### 图 2-10. J59 Server.exe 和 J59 命令设置,步骤 2

|                                                 | DAC-Wavegen        |              |                         | ×            |                |             |                             |                     |
|-------------------------------------------------|--------------------|--------------|-------------------------|--------------|----------------|-------------|-----------------------------|---------------------|
|                                                 | Global Setting     | <i></i> 75   |                         | Set the band | width to       |             |                             |                     |
|                                                 | Sample Count:      | 122880       | Signal Format: Complex  |              | J59 Commande   | er          | 🖈 🔔 🗡                       |                     |
|                                                 | DAC Input Rate:    | 5120.0M      | Channel Count: 1 IQ     |              | IESD Setting   | s           |                             |                     |
| Set the center                                  | DAC Resolution:    |              | RBW: 41666.666666666666 |              | FDAC (Hz)      | 10 246      | IESD Protocol: 64b66b       |                     |
| frequency to 0Hz                                | Channel 1          | Signal Type: | Chirp ~                 |              | Interpolation: | 2           | Data Rate = 5120.0 MSPS     |                     |
| Set the level                                   | Center Freq (Hz):  | 0.0          | Signal BW (Hz): 2000.0M |              | DAC JMODE:     | 1           | SERDES Rate = 10.56 Gbps    |                     |
| to -1 dBFS                                      | Level (dBFS):      | -1.0         | Chirp Type: Linear      |              | JESD M:        | 2           | L-M-F-S-HD = 16-2-2-8-0     |                     |
| Set the initial                                 | Initial Phase (°): | 0.0          | Period Count: 1         |              | Sample Format: | 2's Comp    | Expecting 16 bit I/Q Data   |                     |
| phase to 0                                      | Channel 2          |              | Single Tone             |              |                |             | _                           |                     |
|                                                 |                    |              |                         |              | Load DAC Pa    | attern .csv | Sample count is valid       | Cample count stream |
|                                                 |                    |              |                         |              | Open DAC-V     | Navegen     | 📄 Stream count is valid 🔶 🚽 | count and sample    |
|                                                 |                    |              | Prime Bins              |              | Ontrine D      |             | Samples are in bounds       | size are all valid  |
|                                                 |                    |              |                         |              | Setup Fi       | PGA         |                             |                     |
|                                                 |                    |              |                         | FP           | GA Console     |             |                             | Press "Setup FPGA"  |
|                                                 |                    |              |                         |              |                |             |                             |                     |
|                                                 |                    |              | Prime Bins              |              |                |             |                             |                     |
|                                                 |                    |              |                         |              |                |             |                             |                     |
|                                                 |                    |              |                         |              |                |             |                             |                     |
|                                                 |                    |              |                         |              |                |             |                             |                     |
| Once all Settings are                           |                    |              | Prime Bins              |              |                |             |                             |                     |
| valid, these buttons will<br>be come clickable. |                    | Load Tone    | es to FPGA              | v3.1.2       | 2              |             | Texas Inst <u>ruments</u>   |                     |
| Press "Load Tones to<br>FPGA"                   |                    | Generate To  | ones to .csv            |              |                |             |                             |                     |

图 2-11. DAC Wavegen GUI 和 J59 命令设置详细信息,步骤 3

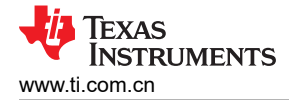

图 2-12. DAC39RF12EVM GUI 配置步骤,步骤 4:将调制波形的频率上移。

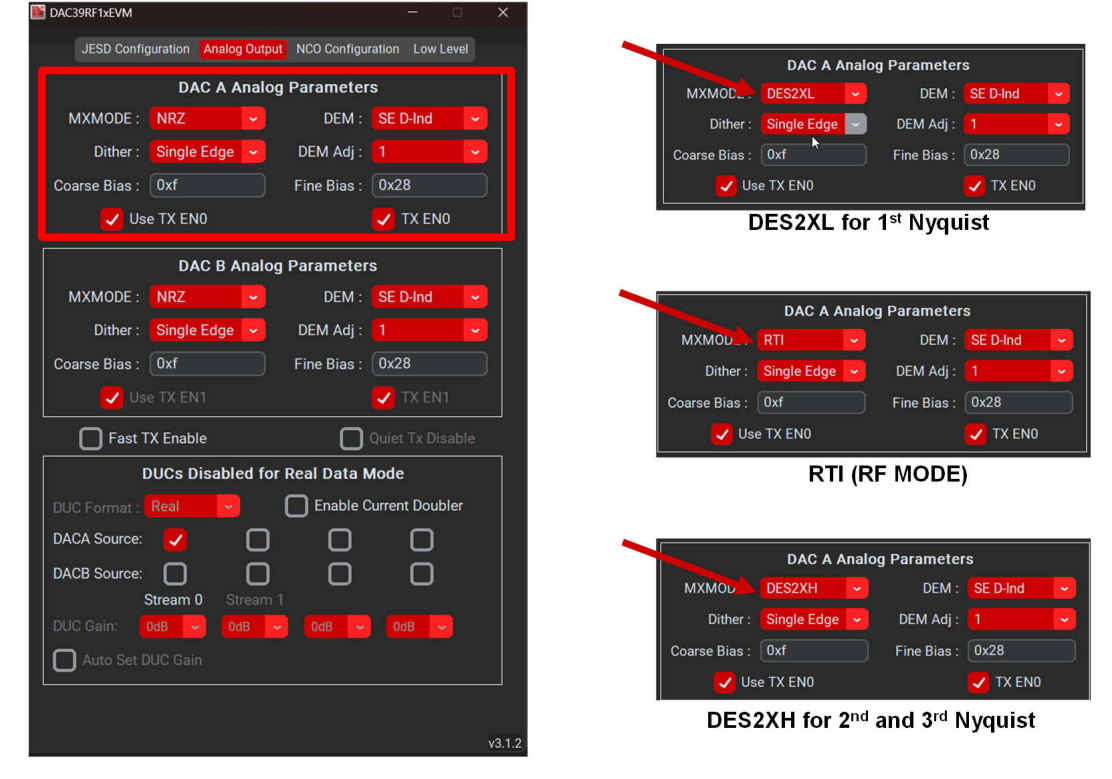

图 2-13. DAC39RF12EVM GUI 配置步骤,步骤 5

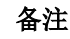

每个 DAC 的 MXMODE 均可实时更改。这有助于频率规划。

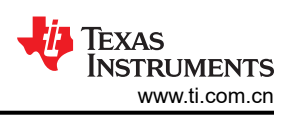

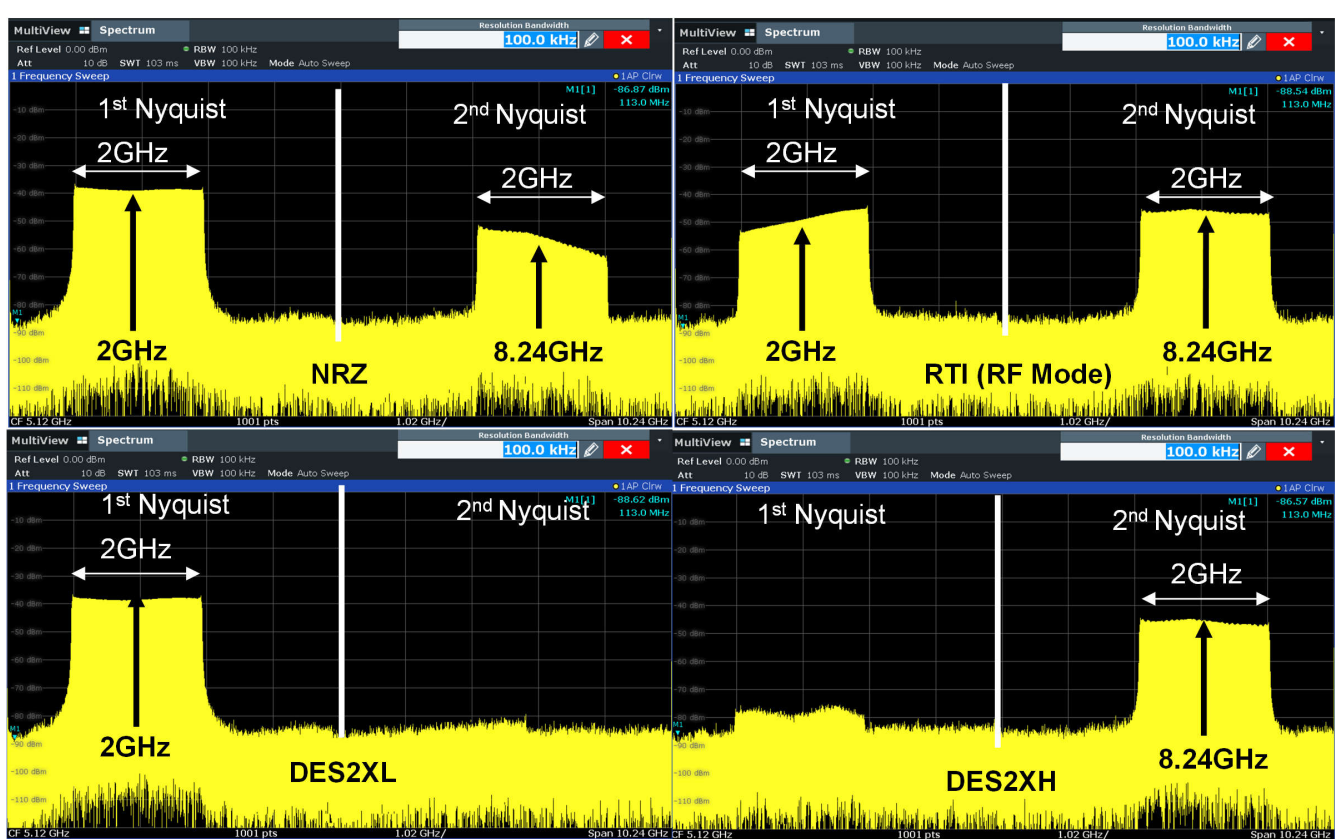

图 2-14. DAC39RF12EVM、JMODE 1 中的 CHA 输出频谱,显示了调制波形与不同输出 DAC 模式间的关系。

#### 2.1.10 启动 DAC39RF12EVM GUI 并对 DAC EVM - JMODE 3 进行编程

DAC39RF12EVM 在 JMODE 3 下的配置示例

- 1. JMODE 3 被视为复数数据, 4 个复数流, 内插 x8。
  - a. 配置详细信息:
    - i. 10.24GSPS
    - ii. 10.3125Gbps SERDES 速率
    - iii. 16 通道
    - iv. JESD\_M = 8
    - v. CHA 和 CHB 输出相等
- 2. 仅需按照后续图示编号步骤启动 DAC GUI。按照所示步骤来配置 EVM。

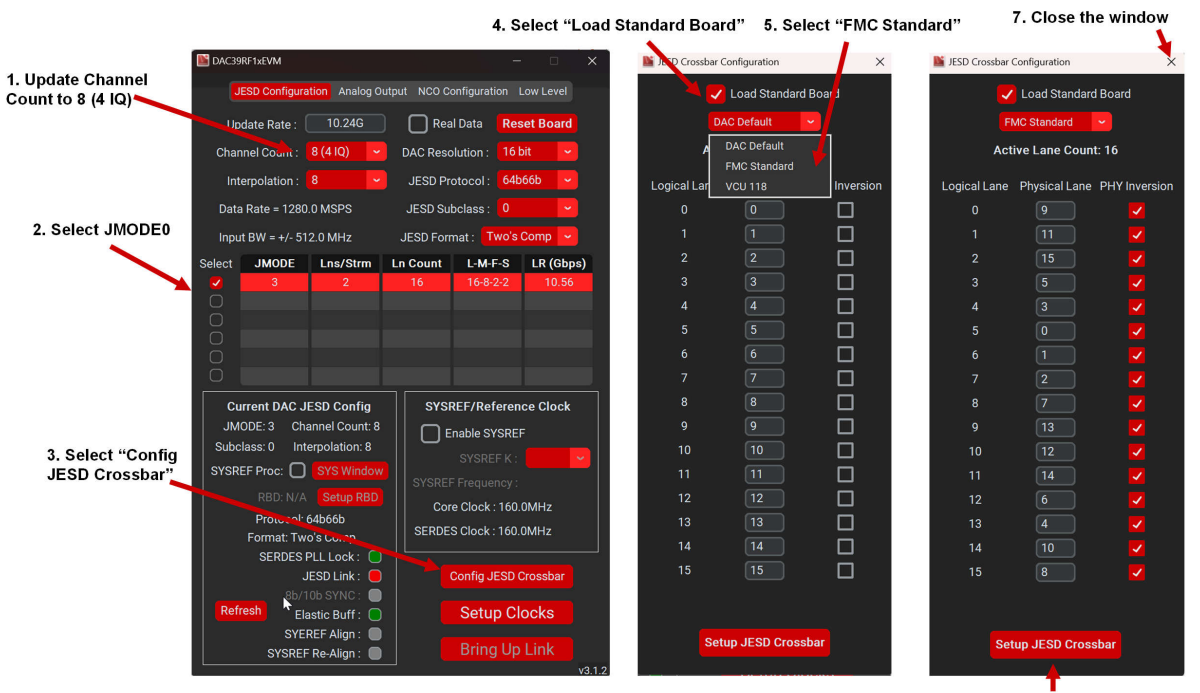

6. Press "Setup JESD Crossbar"

图 2-15. DAC39RF12EVM GUI 配置,步骤 1

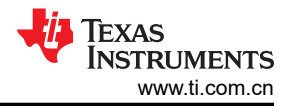

#### Update Interpolation to 1 Commander JEED Settings 159 se FDAC (Hz): 10.24G JESD Protocol: 64b66b Interpolation: 1 Data Rate = 10240.0 MSPS ying the landscape for connected FPGAs... DAC JMODE: 0 -SERDES Rate = 10.56 Gbps ected. The Cable ID is 210249B87C5E Press "Open DAC Wavegen" JESD M: 1 \* L-M-F-S-HD = 16-1-2-16-0 cted boards for J59 EPGA compatibility \*Che Sample Format: 2's Comp 🗸 Expecting 16 bit Real Data Found a J59 compatible Kintex UltraScale+ FPGA on Board 0 Initializing J59 Load DAC Pattern .csv Sample count is valid Open DAC-Wavegen Setup FPGA Starting server on port 50000 Stream count is valid Server is listening for connections... Samples are in bounds FPGA Console HVGA command sucessful, kesult: Irue REF CLK Frequency = 160.0 MHz Core Clock Frequency = 160.0 MHz FPGA command sucessful, Result: None FPGA command sucessful, Result: None FPGA command sucessful, Result: None FPGA command sucessful, Result: None 🐺 Texas Instrumen

#### 图 2-16. J59 Server.exe 和 J59 命令设置,步骤 2

|                               | DAC-Wavegen        |              |                               | <ul> <li>Update to Match the</li> </ul> |                        |                         |                      |
|-------------------------------|--------------------|--------------|-------------------------------|-----------------------------------------|------------------------|-------------------------|----------------------|
|                               | Global Setting     | 5            |                               | DAC settings                            |                        |                         |                      |
|                               | Sample Count:      | 122880       | Signal Format: Complex 🗸      | J59 Commander                           |                        | \star _ ×               |                      |
|                               | DAC Input Rate:    | 1280.0M      | Channel Count: 4 IQ 🗸         | SD Settings                             |                        |                         |                      |
|                               | DAC Resolution:    |              | RBW: 10416.666666666666666 Hz | F.)AC (Hz): 10.24G                      | JESD Protocol: 64b     | 66b 🖌                   |                      |
|                               | Channel 1          | Signal Type: | Single Tone 🗸                 | In spolation: 8                         | Data Rate = 1280.0 M   | ISPS                    |                      |
|                               | Frequency (Hz):    | 100.010417M  | Current Bin Number: 9601      | DAC J. 4ODE: 3                          | SERDES Rate = 10.56    | Gbps                    |                      |
|                               | Level (dBFS):      | -1.0         | Bin Adjust: 😑 🕂               | JESD M: 8                               | L-M-F-S-HD = 16-8-2-2  | 2-0                     |                      |
|                               | Initial Phase (°): | 0.0          | 🔽 Prime Bins                  | Sample Format: 2's Comp                 | Expecting 16 bit I/Q E | Data                    |                      |
|                               | Channel 2          | Signal Type: | Multi Tone 🖌                  |                                         |                        |                         |                      |
|                               | Center Freq (Hz):  | 200.0M       | Signal BW (Hz): 100.0M        | Load DAC Pattern.csv                    | Sample count is v      | alid                    | Sample count, stream |
|                               | Level (dBFS):      | -1.0         | Tone Count: 2                 | Open DAC-Wavegen                        | Stream count is va     | alid                    | count and sample     |
|                               | Initial Phase (°): | 0.0          | 🗸 Prime Bins                  | Setup FPGA                              | Samples are in bo      | unds                    | size are all valid   |
|                               | Channel 3          | Signal Type: | Chirp ~                       |                                         |                        |                         |                      |
|                               | Center Freq (Hz):  | 275.0M       | Signal BW (Hz): 200.0M        | FPGA Console                            |                        |                         | Press "Setup FPGA"   |
|                               | Level (dBFS):      | -1.0         | Chirp Type: Linear 🗸          | FPGA command successful, Kes            | uit: i rue             |                         |                      |
|                               | Initial Phase (°): |              | Period Count: 1               | Core Clock Frequency = 160.0            | MHz                    | i i                     |                      |
|                               | Channel 4          | Signal Type: | Single Tone 🖌                 | FPGA command successful, Res            | ult: None              | i i                     |                      |
|                               | Frequency (Hz):    | 399.927083M  | Current Bin Number: 38393     | FPGA command successful, Res            | ult: 245760            | i i                     |                      |
|                               | Level (dBFS):      | -1.0         | Bin Adjust: 😑 🚺               | FPGA command successful, Res            | ult: None              |                         |                      |
| Once all Settings are         | Initial Phase (*): | 0.0          | 🔽 Prime Bins                  | FRA command sucessiul, kes              | uit. None              |                         |                      |
| be come clickable.            |                    | Load Tone    | es to FPGA                    | v3.1.2                                  | 👋 Tex                  | xas Instrume <u>nts</u> |                      |
| Press "Load Tones to<br>FPGA" |                    | Generate To  | ones to .csv                  |                                         |                        |                         |                      |

图 2-17. DAC Wavegen GUI 和 J59 命令设置详细信息,步骤 3

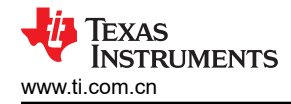

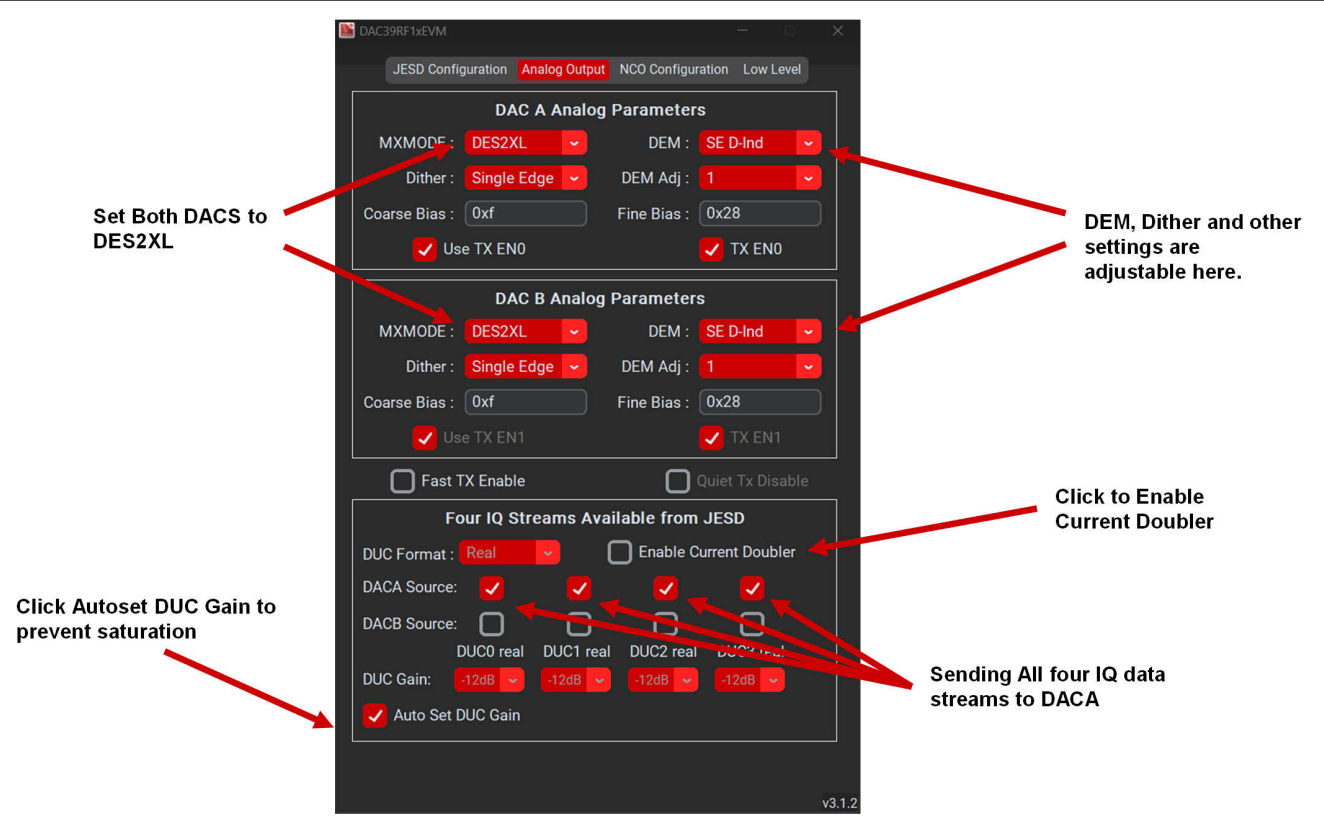

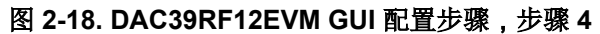

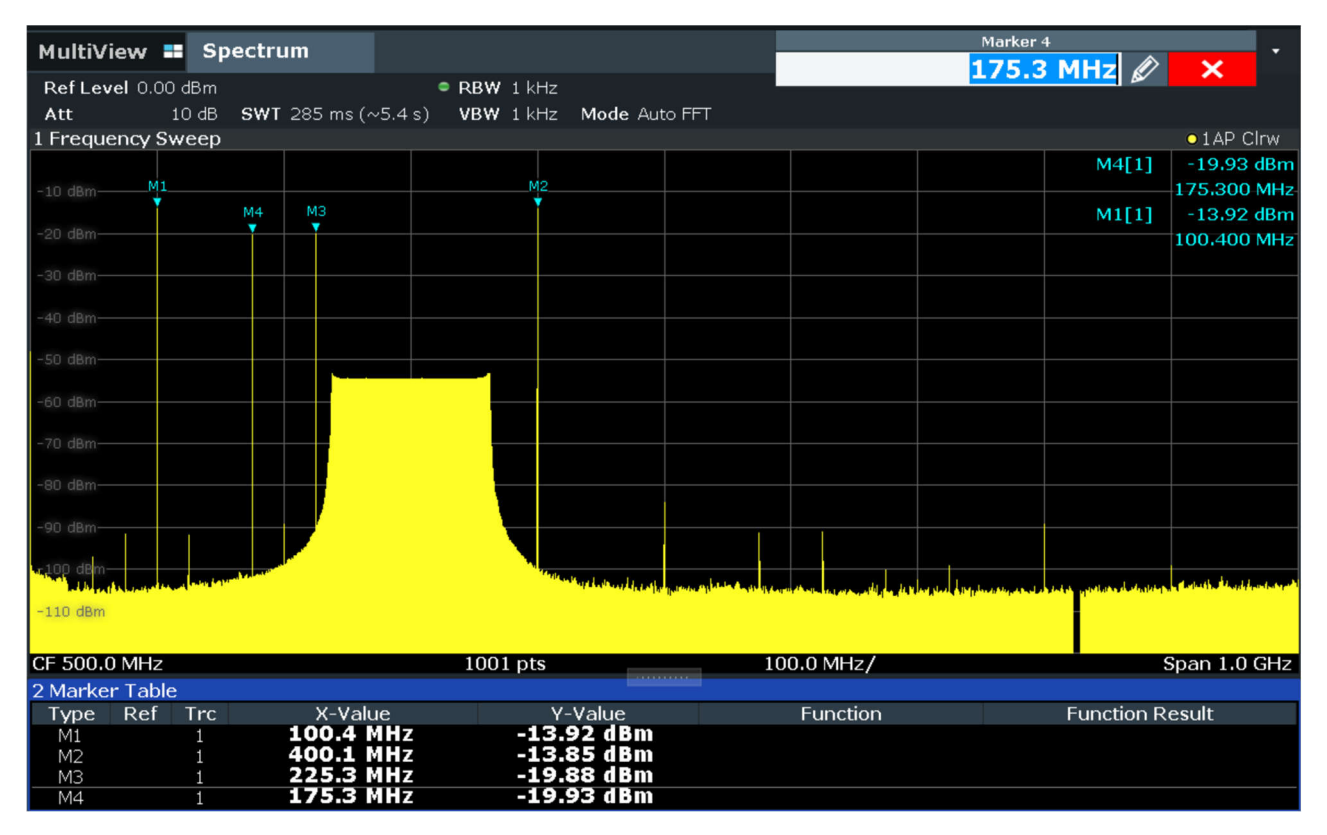

图 2-19. DAC39RF12EVM, JMODE 3 中的 CHA 输出频谱,基带数据

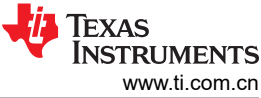

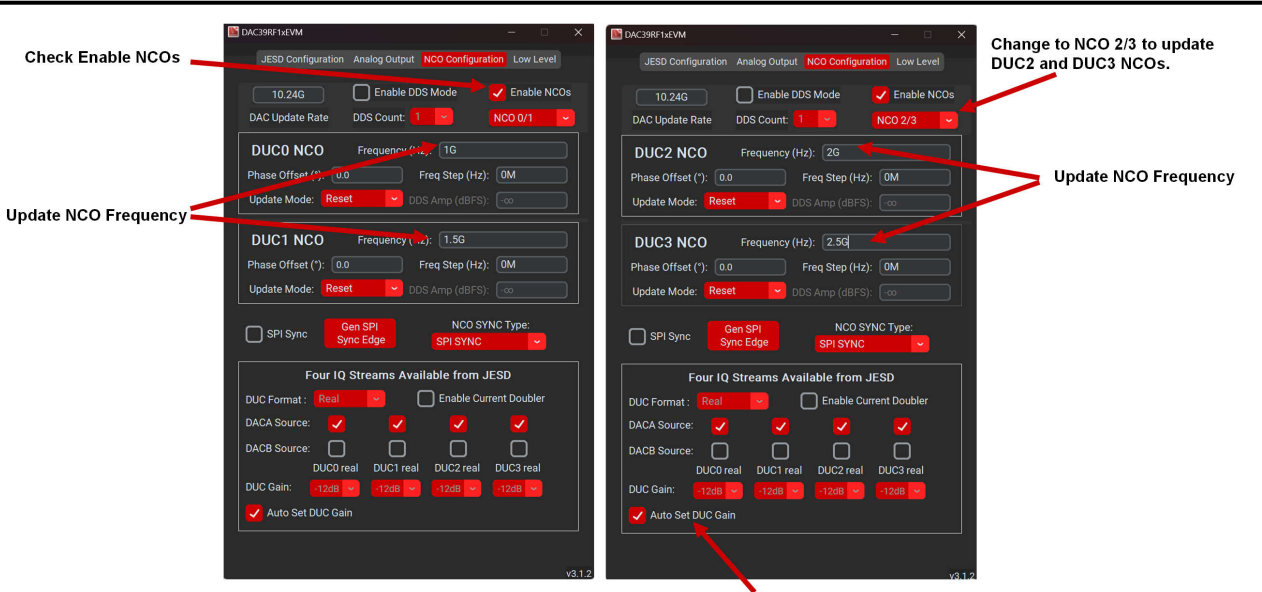

Enable this to prevent oversaturation. Each DUC is lowered by 12dB as they are summed.

#### 图 2-20. DAC39RF12EVM GUI 配置步骤,第 3 部分,启用 NCO 并设置频率。步骤 5

| MultiView          | Spectru                                 | ım                      |                            |                     |                             |                            | Resolution Bar              | ndwidth                     | ~               | •        |
|--------------------|-----------------------------------------|-------------------------|----------------------------|---------------------|-----------------------------|----------------------------|-----------------------------|-----------------------------|-----------------|----------|
| Ref Level 0.0      | 00 dBm                                  | • RB                    | ₩ 50 kHz                   |                     | _                           |                            | 50.                         |                             | <u> </u>        |          |
| Att                | 10 dB <b>SWT</b>                        | 410 ms VB               | <b>W</b> 50 kHz Mo         | ode Auto Swee       | p                           |                            |                             |                             |                 |          |
| 1 Frequency S      | Sweep                                   |                         |                            |                     |                             |                            |                             |                             | 01AP Cli        | rw       |
|                    |                                         |                         |                            |                     |                             |                            |                             |                             |                 |          |
| -10 dBm            |                                         |                         |                            |                     |                             |                            |                             |                             |                 |          |
|                    |                                         |                         |                            |                     |                             |                            |                             |                             |                 |          |
| -20 dBm            |                                         |                         |                            |                     |                             |                            |                             |                             |                 |          |
|                    |                                         |                         |                            |                     |                             |                            |                             |                             |                 |          |
| -30 dBm            |                                         |                         |                            |                     |                             |                            |                             |                             |                 |          |
| 10 10              |                                         |                         |                            |                     |                             |                            |                             |                             |                 |          |
| -40 dBm            |                                         |                         |                            |                     |                             |                            |                             |                             |                 |          |
| -50 dBm-           |                                         |                         |                            |                     |                             |                            |                             |                             |                 |          |
| oo abiii           |                                         |                         |                            |                     |                             |                            |                             |                             |                 |          |
| -60 dBm            |                                         |                         |                            |                     |                             |                            |                             |                             |                 |          |
|                    |                                         |                         |                            |                     |                             |                            |                             |                             |                 |          |
| -70 dBm            |                                         |                         |                            |                     |                             |                            |                             |                             |                 |          |
|                    |                                         |                         |                            |                     |                             |                            |                             |                             |                 |          |
| -80 dBm            | ┨,                                      |                         |                            |                     |                             |                            |                             |                             |                 |          |
| ماطعه بالمهيد والم | فالمعاد والمعاد والمعاد والمعاد والمعاد | all the and start fills | المريسين بالمراجع والمراجع | alland billible and | Ar at south has been a      | Line ditricts in the state | and the second state of the | ومعر والطوية بالإلا المحصول | a mail and such | Particip |
| THE UBIN           | atte ette se ferei                      |                         |                            |                     | a la la martina de la serie |                            |                             | ala a a a                   | Berra lo lorro  |          |
| -100 dBm           |                                         |                         |                            |                     |                             |                            |                             |                             |                 |          |
| -100 UBm           |                                         |                         |                            |                     |                             |                            |                             |                             |                 |          |
| -110 dBm           |                                         |                         |                            |                     |                             |                            |                             |                             |                 |          |
|                    |                                         |                         |                            |                     |                             |                            |                             |                             |                 |          |
|                    |                                         | · ·                     | 1001 pt                    | and a s             | 1 .                         |                            | r, hi kat                   | Spa                         | n 10 24 6       | Hz       |
| GF 3.12 GHZ        |                                         |                         | 1001 pt                    | 3                   | 1.                          |                            |                             | She                         | 10.240          |          |

图 2-21. DAC39RF12EVM, JMODE 3 中的 CHA 输出频谱, 启用 NCO

DAC39RF12EVM 在 DDS 模式下的配置示例

- 1. 启用 DDS 模式
  - a. 配置详细信息:
    - i. 10.24GSPS
    - ii. DUC0 映射到 CHA, DUC1 映射到 CHB
- 2. 启动 DAC GUI 后, 仅需按照下图所示编号步骤操作。

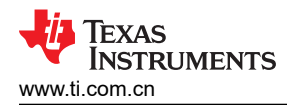

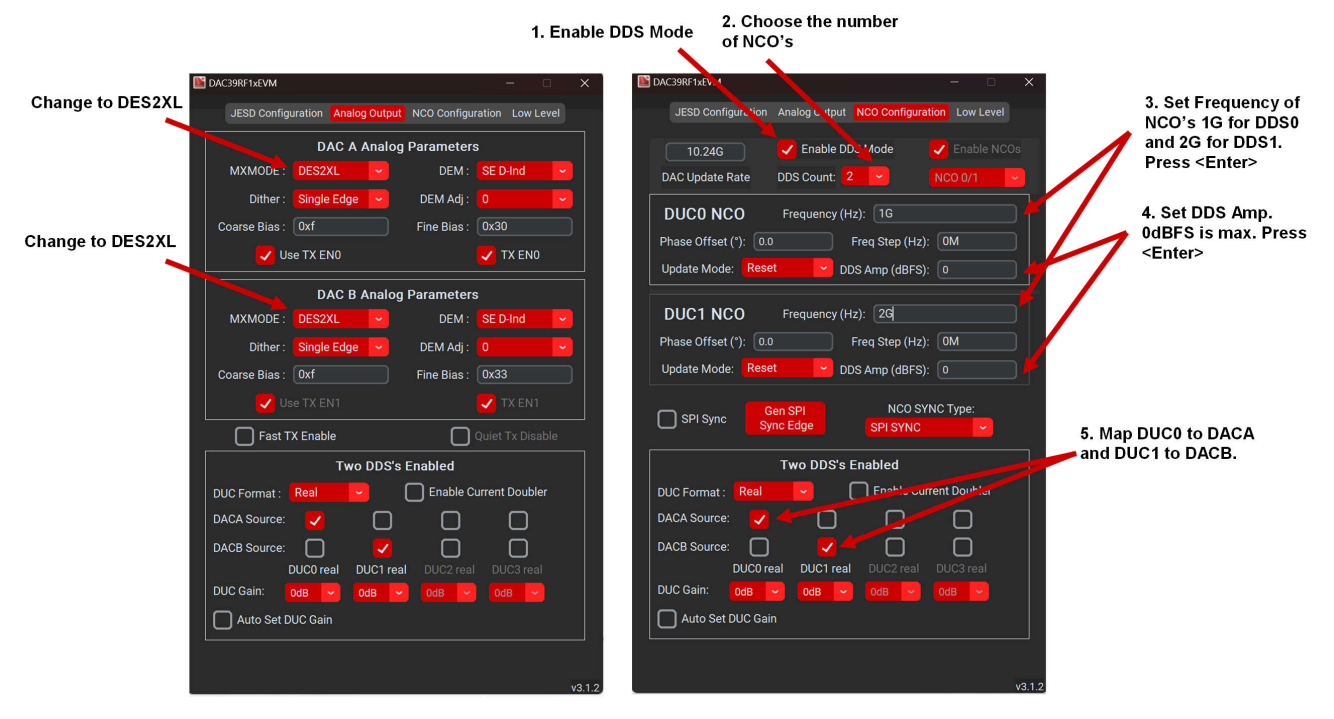

图 2-22. 适用于 DDS 模式的 DAC39RF12EVM GUI 配置

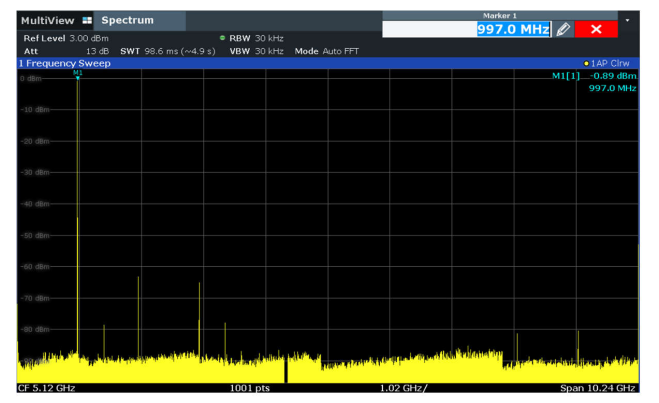

DACA Generating a 1GHz tone in DDS mode. Note the reduced 2<sup>nd</sup> Nyquist image due to DES2XL output mode

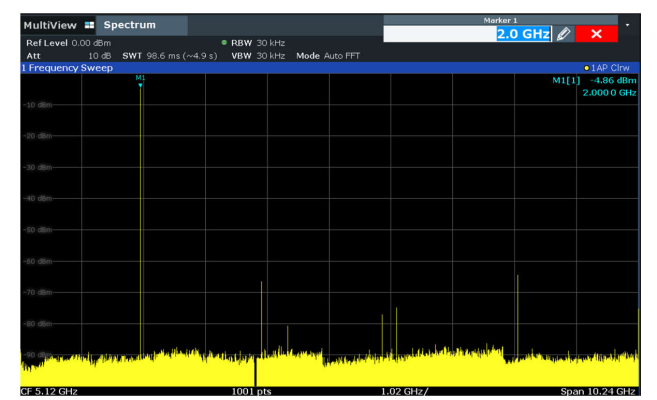

DACB Generating a 2GHz tone in DDS mode. Note the reduced  $2^{\rm nd}$  Nyquist image due to DES2XL output mode

图 2-23. DDS 模式输出频谱

### 2.2 评估板详细信息:模拟输出

模拟输出路径可配置为高频路径(来自 Mini-Circuits 的 MTX2-183+ 平衡-非平衡变压器),这是 CHB 的默认设置。而低频路径(来自 Mini-Circuits 的 TCM2-63WX+ 平衡-非平衡变压器)默认在 CHA 上。要使用任一平衡-非平衡变压器,必须更改某些元件,以引导适当的输出信号。请参阅表 2-2。

每个模拟输出路径还能够完全旁路两个平衡-非平衡变压器选项,并允许用户以差分方式访问输出。要启用此功能,必须更改某些元件。请参阅表 2-3。

| DAC 输出通道              | 要移除的元件      | 要安装的元件              |  |
|-----------------------|-------------|---------------------|--|
| CHA - 单端 (MTX2-183+)  | C52、C60、C17 | C1、C2、C3 = 0.1µF    |  |
| CHA -差动 (平衡-非平衡变压器旁路) | R3、R5、C17   | R1、R9、R2 = 0 Ω      |  |
| CHB - 单端 (TCM2-63WX+) | C4、C6、C5    | C61、C62、C22 = 0.1µF |  |
| CHB -差动 (平衡-非平衡变压器旁路) | R13、R19、C5  | R11、R15、R12 = 0 Ω   |  |

#### 表 2-2. 更改元件以修改 DAC EVM 输出路径

每个模拟输出路径的每个输出 P/N 引脚上都有一个宽带偏置 T,以便在 DAC 支持的带宽范围内对输出进行适当偏置。

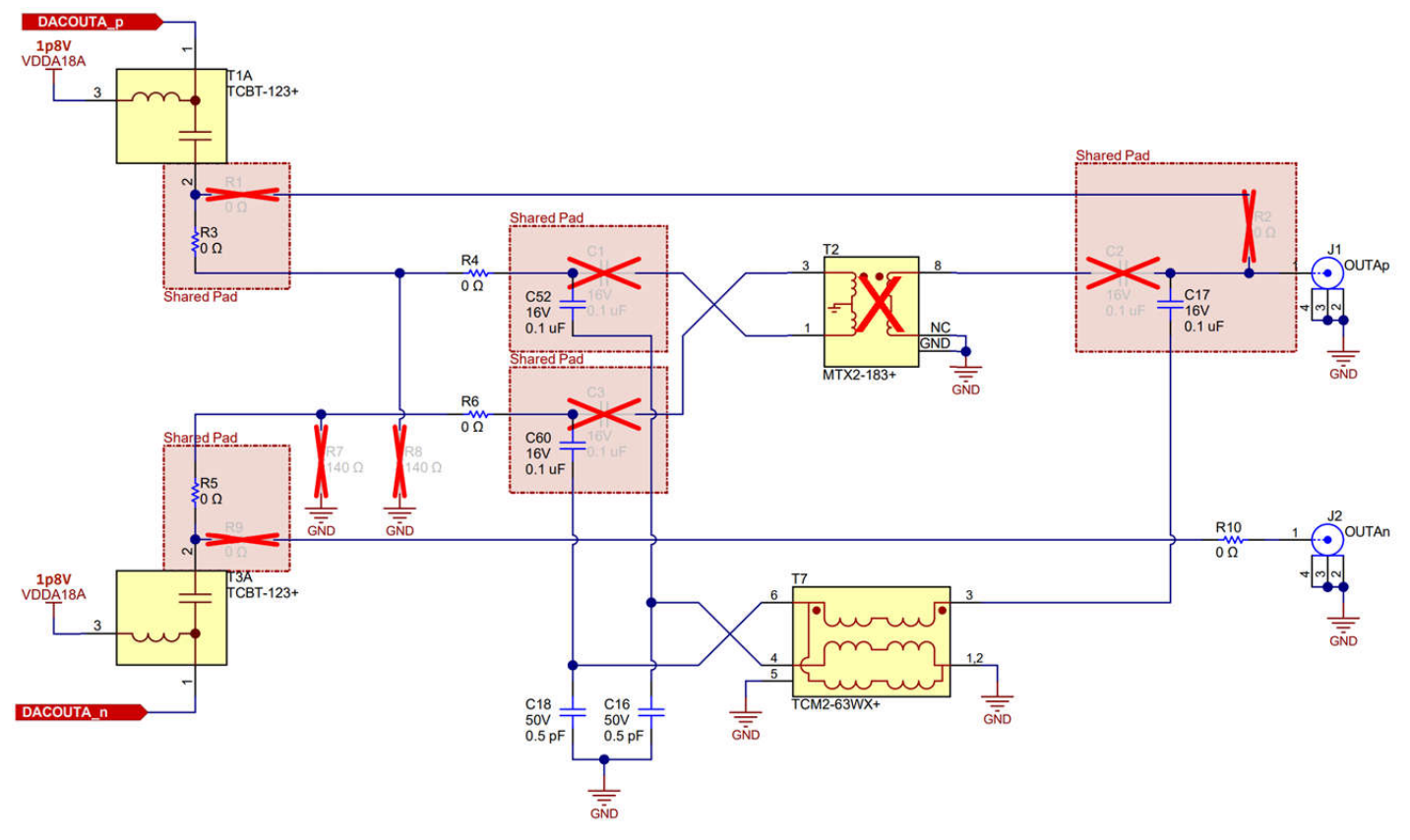

A. DACA 输出级。默认情况下,该通道使用 TCM2-63WX+ 平衡-非平衡变压器。(30MHz 至 6GHz)

图 2-24. 模拟输出路径 - CHA

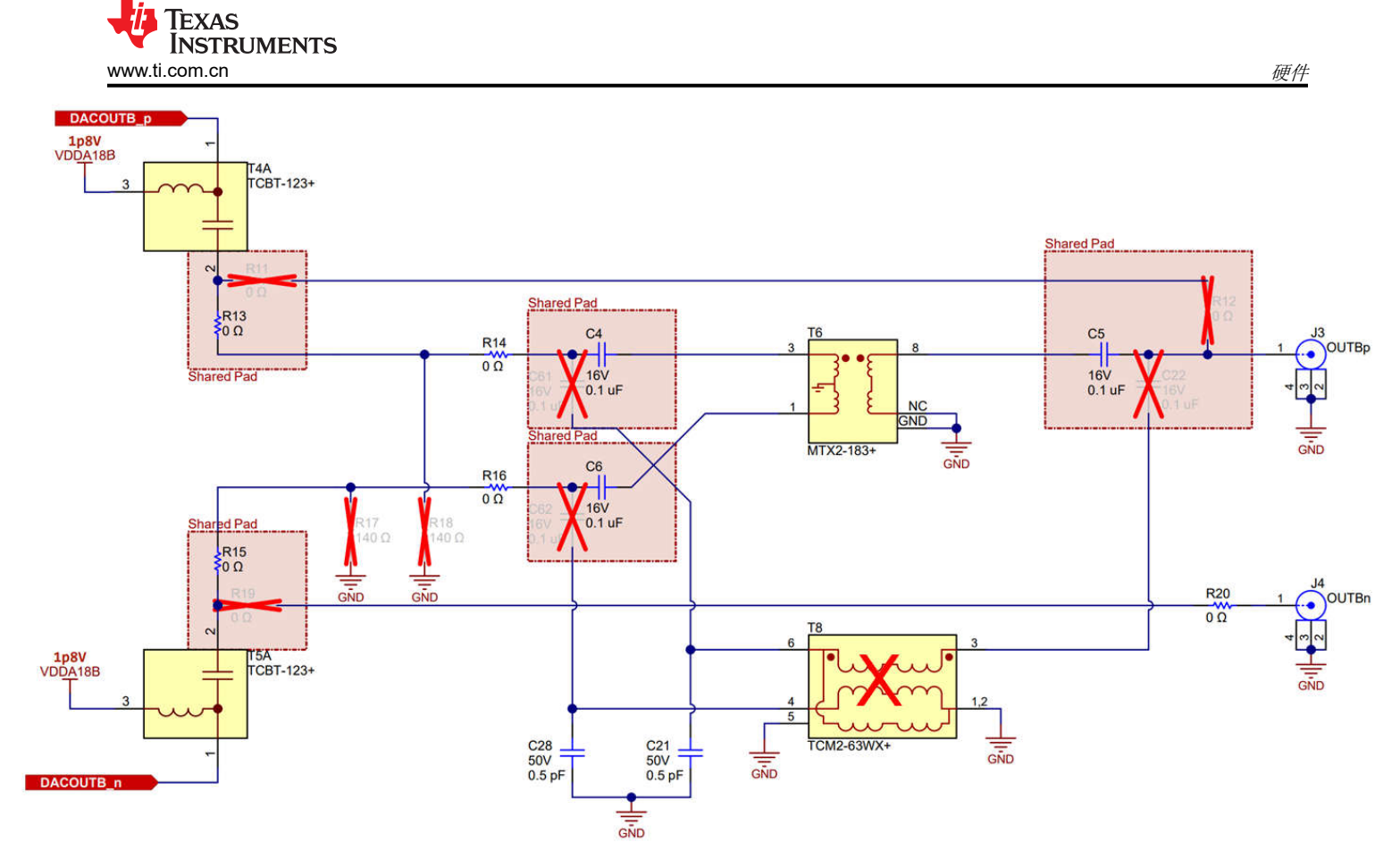

A. DACB 输出级。默认情况下,该通道使用 MTX2-183+ 平衡-非平衡变压器。(2MHz 至 18GHz)

图 2-25. 模拟输出路径 - CHB

#### 2.3 FMC 信号路由

表 2-3 提供了 DAC39RF12EVM 的信号路由详细信息。

所有信号路由均由具有内部 JESD 纵横制功能的 DAC 处理。

DAC39RF12EVM GUI内的 JESD 纵横制开关对话框也具有该功能。

| 表 2-3. 信号路由 |    |                         |         |                  |  |  |  |  |
|-------------|----|-------------------------|---------|------------------|--|--|--|--|
| DAC JESD 资源 | 反转 | FMC 资源                  | FMC 引脚  | TSW14J59 FPGA 资源 |  |  |  |  |
| 通道 9        | 是  | DP0_C2M                 | C2、C3   | Q224 MGTYTXN0    |  |  |  |  |
| 通道 11       | 是  | DP1_C2M                 | A22、A23 | Q224 MGTYTXN1    |  |  |  |  |
| 通道 15       | 是  | DP2_C2M                 | A26、A27 | Q224 MGTYTXN2    |  |  |  |  |
| 通道 5        | 是  | DP3_C2M                 | A30、A31 | Q224 MGTYTXN3    |  |  |  |  |
| 通道 3        |    | DP4_C2M                 | A34、A35 | Q225 MGTYTXN0    |  |  |  |  |
| 通道 0        | 是  | DP5_C2M                 | A38、A39 | Q225 MGTYTXN1    |  |  |  |  |
| 通道 1        | 是  | DP6_C2M                 | B36、B37 | Q225 MGTYTXN2    |  |  |  |  |
| 通道 2        | 是  | DP7_C2M                 | B32、B33 | Q225 MGTYTXN3    |  |  |  |  |
| 通道 7        | 是  | DP8_C2M                 | B28、B29 | Q226 MGTYTXN0    |  |  |  |  |
| 通道 13       | 是  | DP9_C2M                 | B24、B25 | Q226 MGTYTXN1    |  |  |  |  |
| 通道 12       | 是  | DP10_C2M                | Z24、Z25 | Q226 MGTYTXN2    |  |  |  |  |
| 通道 14       | 是  | DP11_C2M                | Y26、Y27 | Q226 MGTYTXN3    |  |  |  |  |
| 通道 6        | 是  | DP12_C2M                | Z28、Z29 | Q227 MGTYTXN0    |  |  |  |  |
| 通道 4        | 是  | DP13_C2M                | Y30、Y31 | Q227 MGTYTXN1    |  |  |  |  |
| 通道 10       | 是  | DP20_C2M <sup>(1)</sup> | Z8、Z9   | Q227 MGTYTXN2    |  |  |  |  |
| 通道 8        | 是  | DP21_C2M <sup>(1)</sup> | Y6、Y7   | Q227 MGTYTXN3    |  |  |  |  |

(1) DP20\_C2M 和 DP21\_C2M 可重新路由至 DP14\_C2M 和 DP15\_C2M,以符合其他 FPGA 板的 VITA 标准。

### 3 参考资料

#### 3.1 商标

Microsoft<sup>®</sup> and Windows<sup>®</sup> are registered trademarks of Microsoft Corporation. 所有商标均为其各自所有者的财产。

#### 重要通知和免责声明

TI"按原样"提供技术和可靠性数据(包括数据表)、设计资源(包括参考设计)、应用或其他设计建议、网络工具、安全信息和其他资源, 不保证没有瑕疵且不做出任何明示或暗示的担保,包括但不限于对适销性、某特定用途方面的适用性或不侵犯任何第三方知识产权的暗示担 保。

这些资源可供使用 TI 产品进行设计的熟练开发人员使用。您将自行承担以下全部责任:(1) 针对您的应用选择合适的 TI 产品,(2) 设计、验 证并测试您的应用,(3) 确保您的应用满足相应标准以及任何其他功能安全、信息安全、监管或其他要求。

这些资源如有变更,恕不另行通知。TI 授权您仅可将这些资源用于研发本资源所述的 TI 产品的相关应用。 严禁以其他方式对这些资源进行 复制或展示。您无权使用任何其他 TI 知识产权或任何第三方知识产权。您应全额赔偿因在这些资源的使用中对 TI 及其代表造成的任何索 赔、损害、成本、损失和债务,TI 对此概不负责。

TI 提供的产品受 TI 的销售条款或 ti.com 上其他适用条款/TI 产品随附的其他适用条款的约束。TI 提供这些资源并不会扩展或以其他方式更改 TI 针对 TI 产品发布的适用的担保或担保免责声明。

TI 反对并拒绝您可能提出的任何其他或不同的条款。

邮寄地址:Texas Instruments, Post Office Box 655303, Dallas, Texas 75265 版权所有 © 2025,德州仪器 (TI) 公司